This job aid will show you how to log into your Workday profile on a desktop web browser. It also explains how to use our Multifactor Authentication (MFA) services to verify your account before accessing Workday.

### LOG-IN STEPS FOR WORKDAY

1. Navigate to the LCMC Health's Workday homepage by clicking on the Workday Link in the Quick Links section of Inside LCMC Health home page (<u>https://lcmchealth.sharepoint.com/home.aspx</u>)

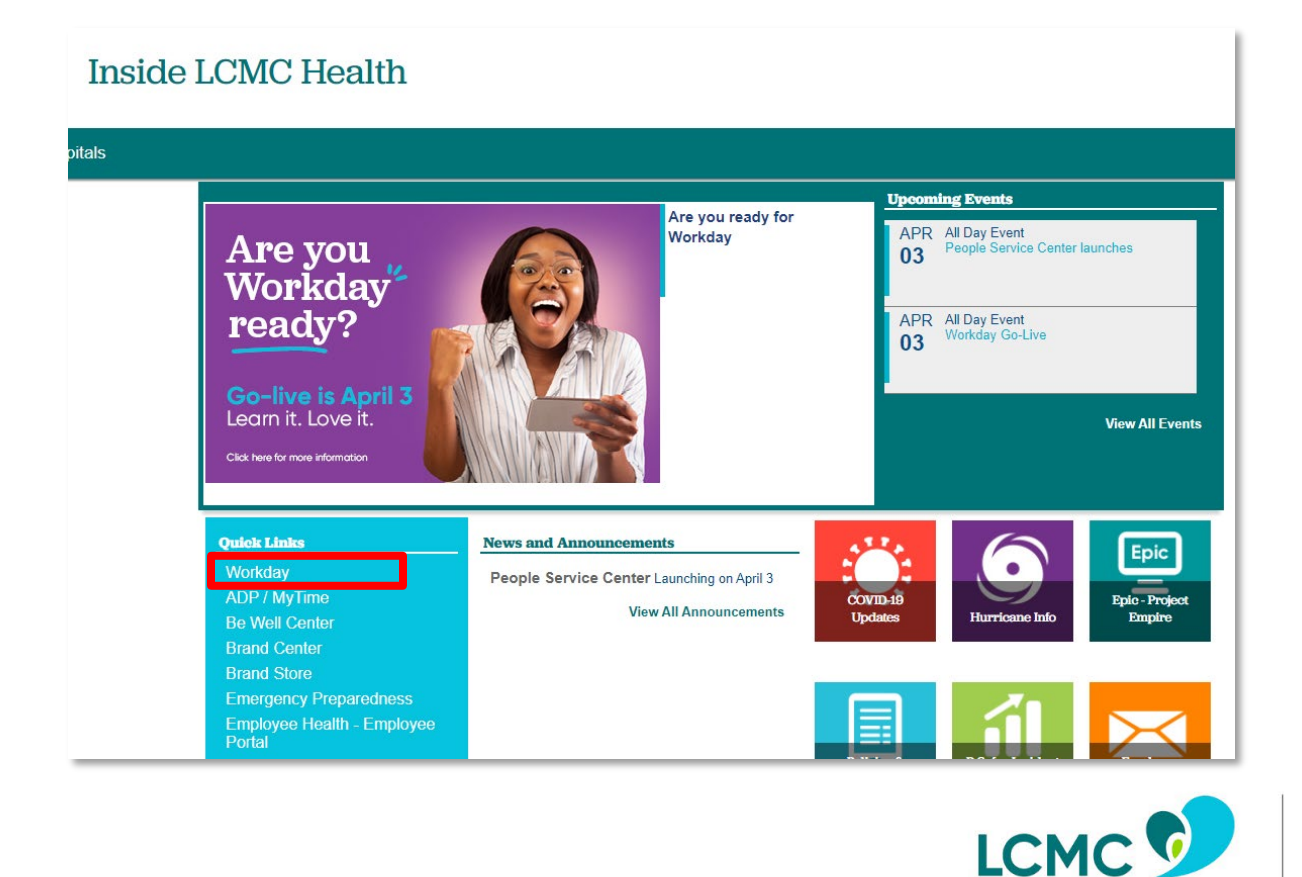

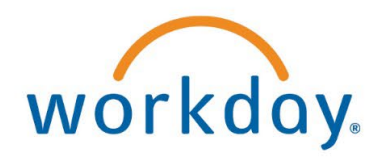

Health

2. Enter your Network ID in the box and click **Next** 

| LCMC Health Ӯ              |      |
|----------------------------|------|
| someone@lcmchealth.org     |      |
| Can't access your account? |      |
|                            |      |
|                            | Next |

3. After clicking **Next**, another login box will appear. Verify your Network ID in the **Username** box and enter your Network Password in the **Password** box then click **Sign In** 

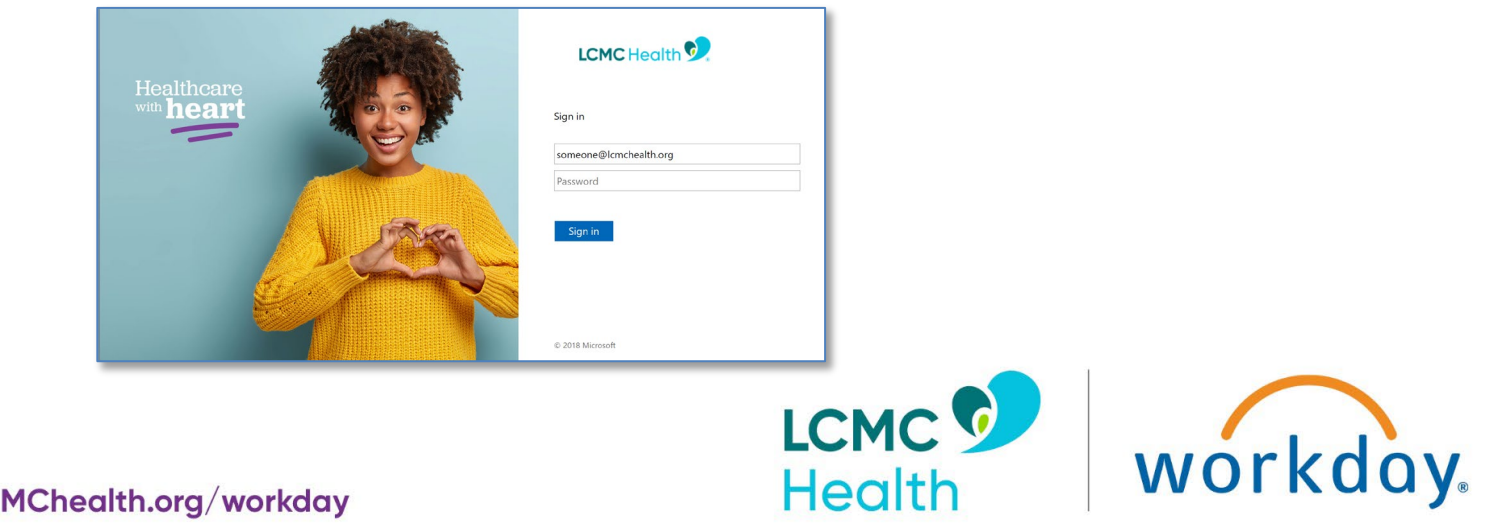

- 4. After clicking **Next**, there are 3 scenarios that may occur (a, b, or c):
  - a. You see a screen with two Green Buttons that are connected to the Duo Mobile App

| Send Me a Push   |
|------------------|
| Enter a Passcode |
|                  |

- i. **If you have already activated your Duo Mobile App** you can use either button to authenticate yourself. To use Duo Push, click **Send Me a Push**, open your Duo Mobile App, and click the **Green Check** that pops up. To use Duo Passcode, click **Enter a Passcode**, open your Duo Mobile App, and enter the 6-digit passcode from the App. After completing this step, you will be taken to your Workday profile.
- ii. If you HAVE NOT activated your Duo Mobile App follow the steps in <u>this section</u>. Then, complete step 4.a.i above.
- iii. If you need to REACTIVATE your Duo Mobile App follow the steps in this section. Then, complete step 4.a.i above.
- b. You are taken straight to Workday (this means you have been assigned a Microsoft Authenticator license and are accessing Workday from an LCMC device behind the LCMC Health firewall no further action is required)

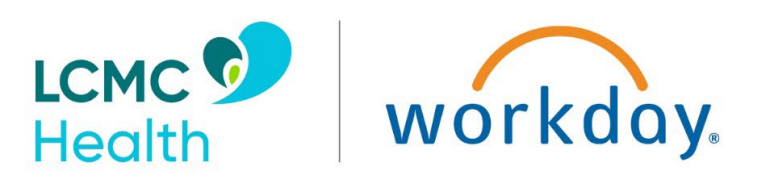

c. You see a screen asking how you would like to be contacted for authentication through your mobile phone number

| Additional security verification               | on                             |                                   |      |      |
|------------------------------------------------|--------------------------------|-----------------------------------|------|------|
| Secure your account by adding phone verificati | on to your password. View vide | to to know how to secure your acc | ount |      |
| Step 1: How should we contact y                | ou?                            |                                   |      |      |
| United States (+1)                             | 504 - 555 - 5555               |                                   |      |      |
| Method                                         |                                |                                   |      |      |
| Send me a code by text message     Call me     |                                |                                   |      |      |
|                                                |                                |                                   |      |      |
|                                                |                                |                                   |      | Next |

- i. Ensure that the phone number listed is your current cell phone number (this is very important)
- ii. Choose whether you would prefer to authenticate via text or by phone call
- iii. Follow the instructions for your chosen option. After completing this step, you will be taken to your Workday profile.

For additional technical issues, please contact the Workday Go-Live Help Desk at 504.962.6101

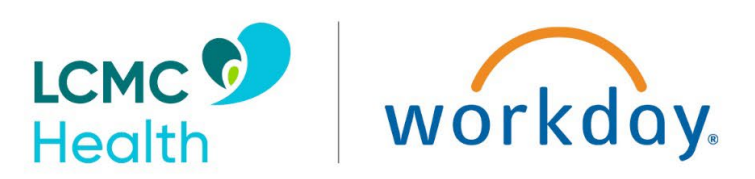

### ACTIVATING DUO MOBILE FOR MULTI-FACTOR AUTHENTICATION (MFA)

If you have not previously set up Duo Mobile, follow these instructions:

1. From your mobile phone, download Duo Mobile from the App Store, Marketplace, etc.

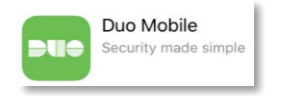

- 2. From a PC, open a web browser and navigate to this link
- 3. Enter your LCMC Health Network ID and Password and click Log On

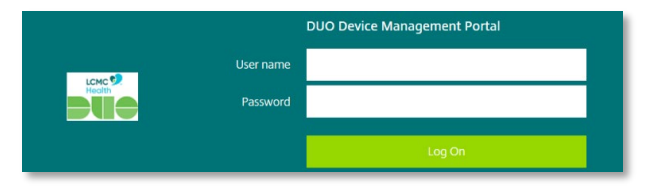

- 4. Click Start Up
- 5. Select Mobile phone and click Continue
- 6. Enter your mobile phone number, check the box to verify the phone number, and click Continue

| LCMC Street | Health<br>What is this? of<br>Need helo?<br>Powered by Duo Security | Enter your phone number United States +1 So55551234 Software control of the function of the function of the fu |
|-------------|---------------------------------------------------------------------|----------------------------------------------------------------------------------------------------|
|             |                                                                     | You entered 10531333 Is this the correct number?     Back     Continue                                                                                                    |

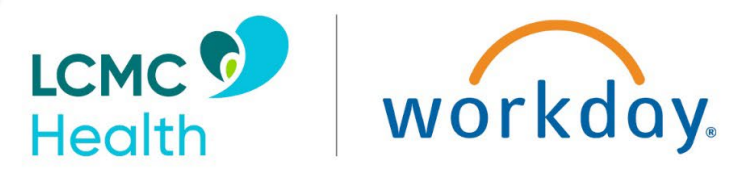

- 7. Select the type of phone you are using and click **Continue**
- 8. Click I Have Duo Mobile Installed
- 9. Open the Duo Mobile App on your phone and click the + to add a new account

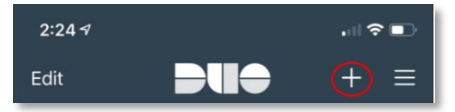

**10.** Hold your phone camera up to the PC to scan the on-screen bar code. Once scanned, you will see a check across the on-screen bar code. You will also see the LCMC Health Protected Profile on your mobile phone.

For additional technical issues, please contact the Workday Go-Live Help Desk at 504.962.6101

### REACTIVATING DUO MOBILE FOR MULTI-FACTOR AUTHENTICATION (MFA)

If you have already enrolled in Duo but your account has been deactivated or you purchased a new device which requires association with your LCMC Health Duo account:

**1.** From your mobile phone, download Duo Mobile from the App Store, Marketplace, etc.

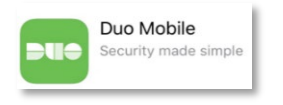

- 2. From a PC, open a web browser and navigate to this link
- 3. Enter your LCMC Health Network ID and Password and click Log On

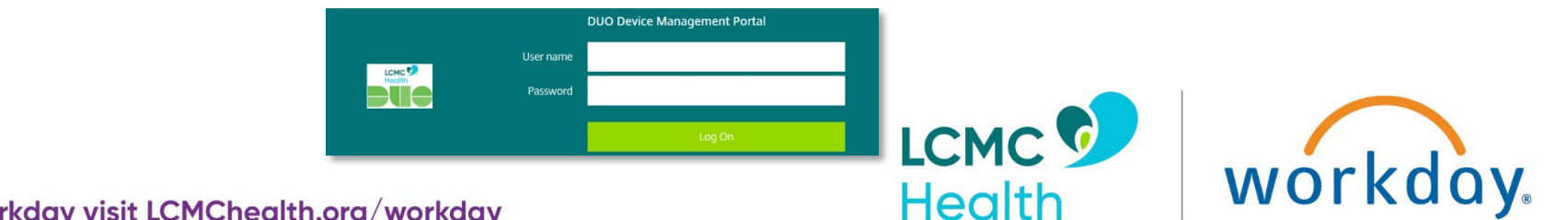

- 4. Click My Settings & Devices on the left
- 5. Click Enter a Passcode
- 6. Click Text Me New Codes
- 7. You will receive a text message with 10 passcodes
- 8. Return to the PC, enter the first code, and click Log In
- 9. The My Settings & Devices screen will appear with your device and phone number listed
- 10. Click Device Options
- 11. Click Reactivate Duo Mobile
- 12. To verify ownership of the mobile device, select Text Me, enter the 6-digit code you receive, click Verify, then click Continue
- 13. As you walk through the menu, click your Phone Type which identifies which device has DUO installed
- **14.** From inside the Duo Mobile App, tap the **+** button and scan the barcode with your phone

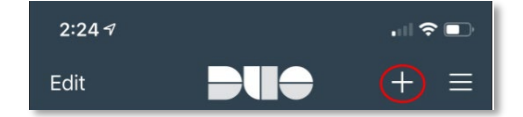

#### 15. Click Continue

16. You can either click **Back to Login** or change your preferred authentication method

For additional technical issues, please contact the Workday Go-Live Help Desk at 504.962.6101

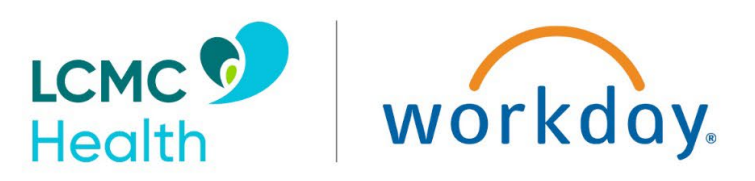